UCSHIP LiveHealth Online – step by step instructions with screen shots for campus use

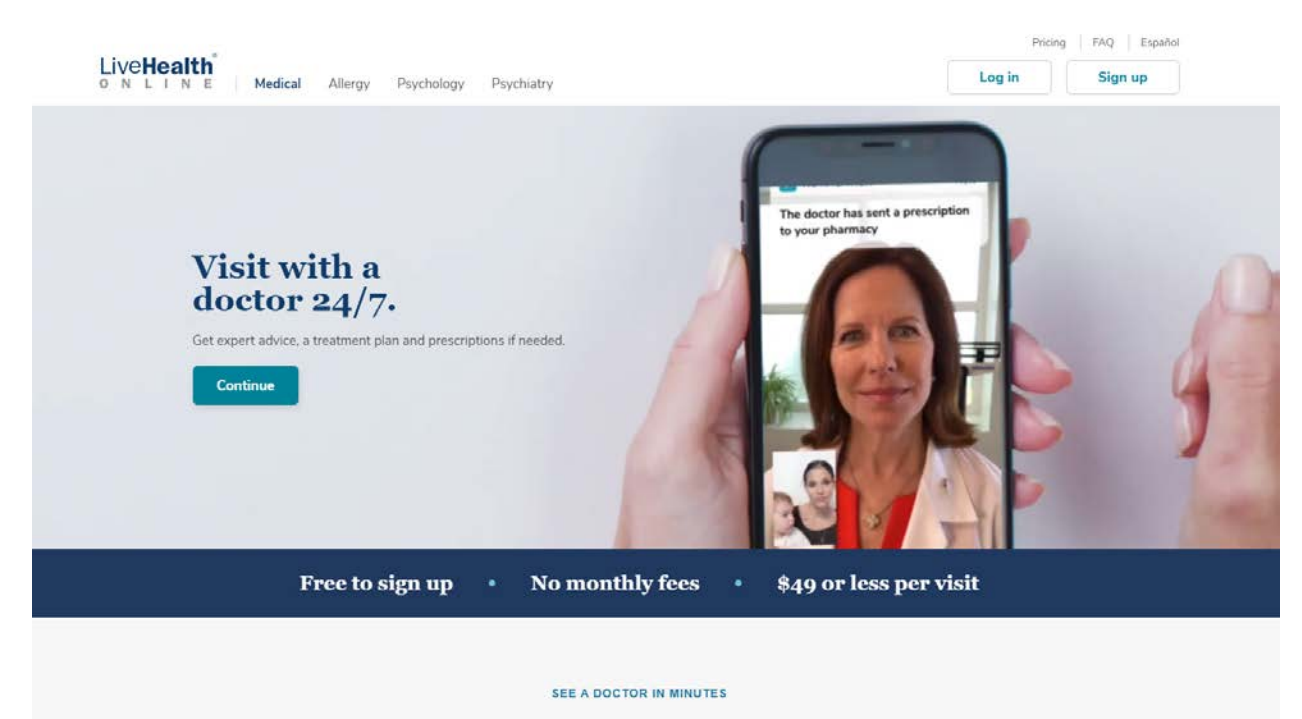

1) Log onto livehealthonline.com

2) After clicking the sign up page, input your information, and the next step will ask for your current location, date of birth and male/female

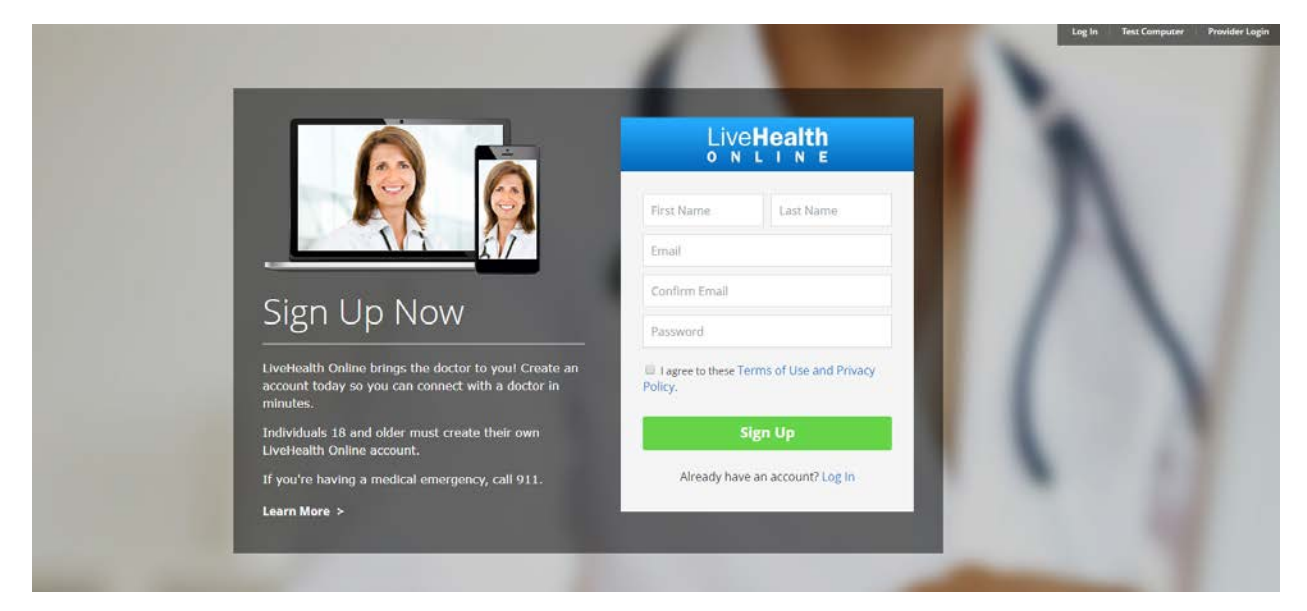

3) If you have UCSHIP, click 'yes' to having health insurance and select 'Anthem Blue Cross (CA)' and input your Anthem Health Care ID number (you can locate this from your ID card found on the Student Application"

If you don't have UCSHIP, you can still input your other carrier information (i.e. parents plan) to see if you qualify.

If you do not have insurance, select No or Skip this step

| CAR CAR | Live <b>Health</b><br>online                                                                                                    |                     | ~ |
|---------|----------------------------------------------------------------------------------------------------|---------------------|---|
|         | Do you have health insurance?<br>• Yes<br>Insurance may cover all or part of your visits. If<br>your plan isn't listed, you can still have a visit.<br>Anthem Blue Cross (CA)<br>• XDPCA######<br>Are you the Primary Subscriber?<br>• Yes<br>• No<br>• Skip this step / My plan isn't listed | Subscriber ID Card  |   |
|         | Service Key<br>If you received a key from your employer or<br>another group, enter it here. More info<br>Service Key (optional)<br>Finish                                                                                                    | BRI HACE : HE EMODY |   |

4) The system will check your eligibility

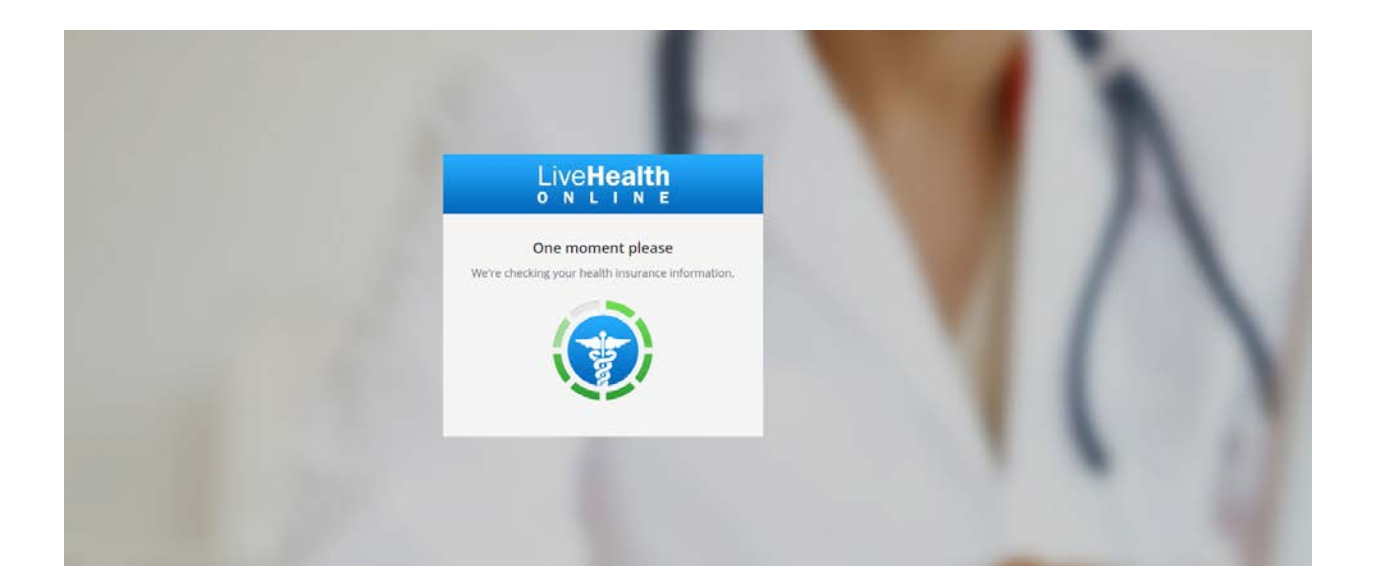

5) Once you create your account, you will be taken to the home page in which you can select the different practices on LiveHealth Online (please note – the below screen shot is the default)

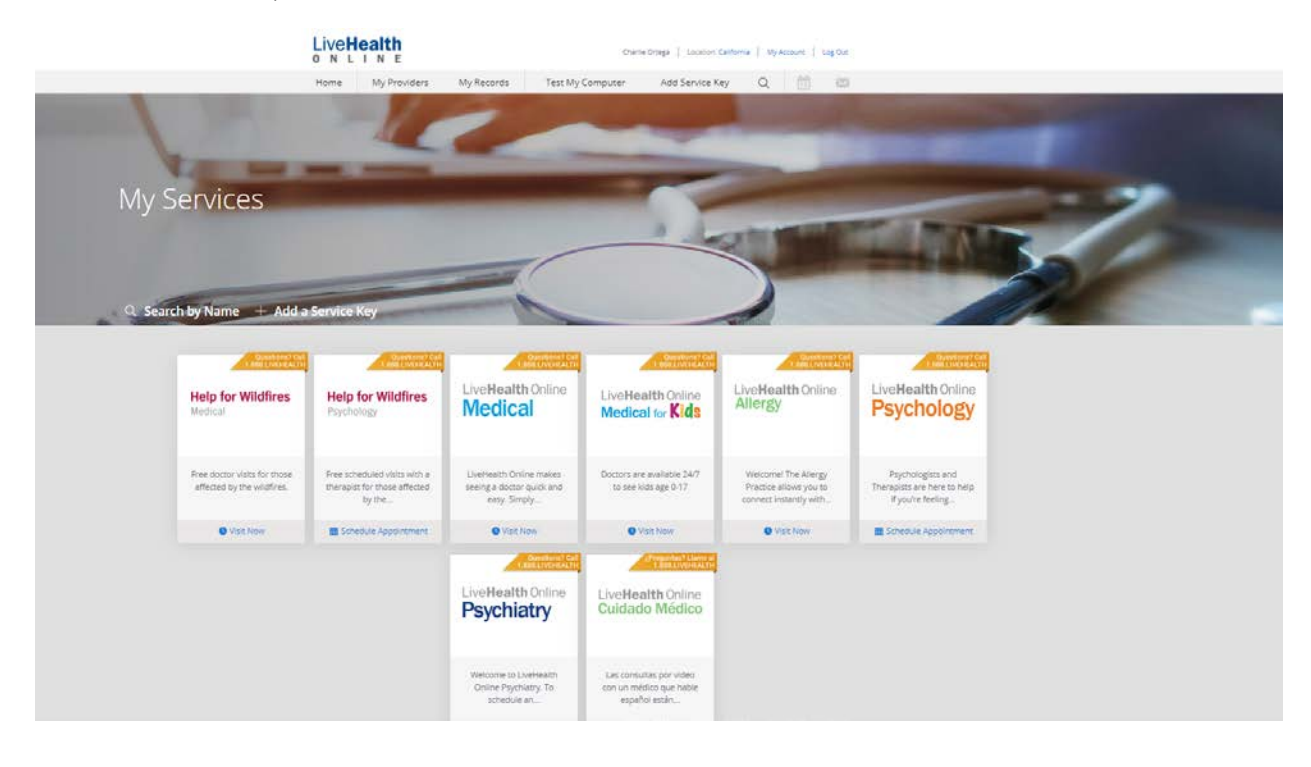

6) Once selecting the service you want to use, you will be taken to the provider / date selection

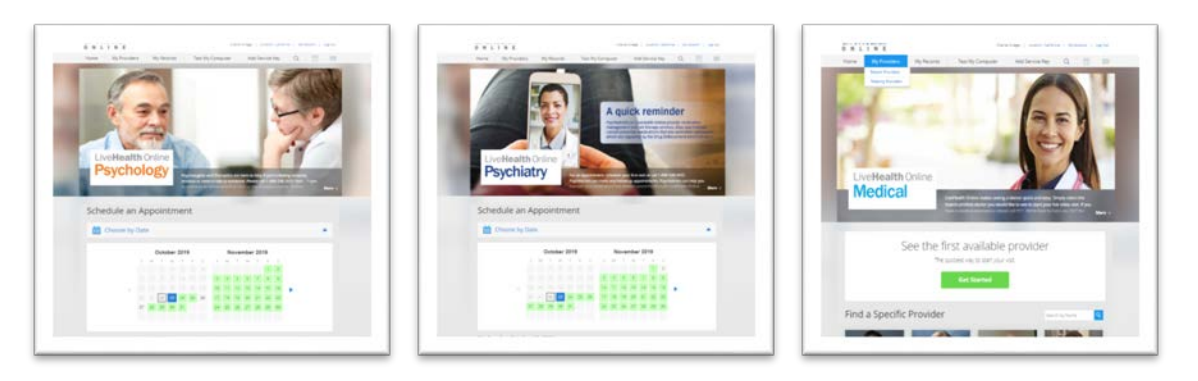

7) Once you find a provider and a date that works for you, you will be brought into scheduling the appointment. Please input your phone number for the provider to reach out for follow up care, if needed

| Live Health<br>o N L I N E Charlie Ortega   Location: California   My Account                                                                                                    | Log Out        |
|----------------------------------------------------------------------------------------------------|----------------|
| 🛗 Schedule Appointment                                                                                                    |                |
| Wednesday, October 23, 2019 at 8:00 AM PDT with Rafi James, Therapist                                                                                                    |                |
| Who is this visit for? <ul> <li>Myself</li> <li>My child</li> </ul>                                                                                                    |                |
| Where can this provider call you for follow-up, if needed?                                                                                                    |                |
| Back Continue                                                                                                    |                |
| If you prefer to schedule by phone, call 1-888-LiveHealth (1-888-548-3432).                                                                                                    |                |
| For assistance, call 1-888-LiveHealth (1-888-548-3432) © 2018 Health Management Corporation. All rights reserved.<br>CPT copyright 2017 American Medical Association. All rights reserved.<br>Terms of Use Privacy Policy Contact Us | ghts reserved. |

8) Input your credit card information – this is necessary even if your copayment is \$0. You will not be charged even if you have a copayment until the time of service.

| 🛗 Sche                                                                                                    | edule App                                                                 | pointmen                                                   | t - Payment Met                                                                 | hod                 |
|----------------------------------------------------------------------------------------------------|---------------------------------------------------------------------------|------------------------------------------------------------|---------------------------------------------------------------------------------|---------------------|
| Wednesday, Oct                                                                                                    | tober 23, 2019 at 8                                                       | :00 AM PDT with Raf                                        | i James, Therapist                                                              |                     |
| Appointment C<br>appointment w<br>online or by cal                                                                                                    | ancellation Policy: Yo<br>ith less than 24 hour<br>lling 1-888-LiveHealth | ou may be charged \$25<br>rs' notice. If you need to<br>h. | if you miss this appointment or cancel<br>o reschedule or cancel your appointme | the<br>nt, visit us |
|                                                                                                    |                                                                           |                                                            |                                                                                 |                     |
| Credit Card In                                                                                                    | formation                                                                 |                                                            |                                                                                 |                     |
| WSA 🚭 🞫                                                                                                    |                                                                           |                                                            |                                                                                 |                     |
| Name on Card                                                                                                    |                                                                           |                                                            |                                                                                 |                     |
| Name on Card Credit Card Num                                                                                                    | nber                                                                      | Security Code                                              |                                                                                 |                     |
| Name on Card<br>Credit Card Nun<br>Month                                                                                                    | nber<br>Vear                                                              | Security Code                                              |                                                                                 |                     |
| Name on Card Credit Card Nun Month Billing Address                                                                                                    | nber<br>Year                                                              | Security Code                                              |                                                                                 |                     |
| Image: Second second se | nber<br>Year                                                              | Security Code                                              |                                                                                 |                     |
| Image: Second state      Name on Card      Credit Card Num      Month      Billing Address      Address 1      Address 2                                                                                                    | nber<br>Year                                                              | Security Code                                              |                                                                                 |                     |
| Image    Image    Image    Image      Name on Card      Credit Card Num      Month    Billing Address       Address 1      Address 2      City                                                                                                    | nber<br>Year                                                              | Security Code                                              |                                                                                 |                     |
| Image    Image    Image    Image    Image      Name on Card    Credit Card Num      Month      Billing Address      Address 1      Address 2      City      State                                                                                                    | nber<br>Year<br>S                                                         | Security Code                                              |                                                                                 |                     |

9) Once you input your information – you will confirm your appointment (for Behavioral Health visits)

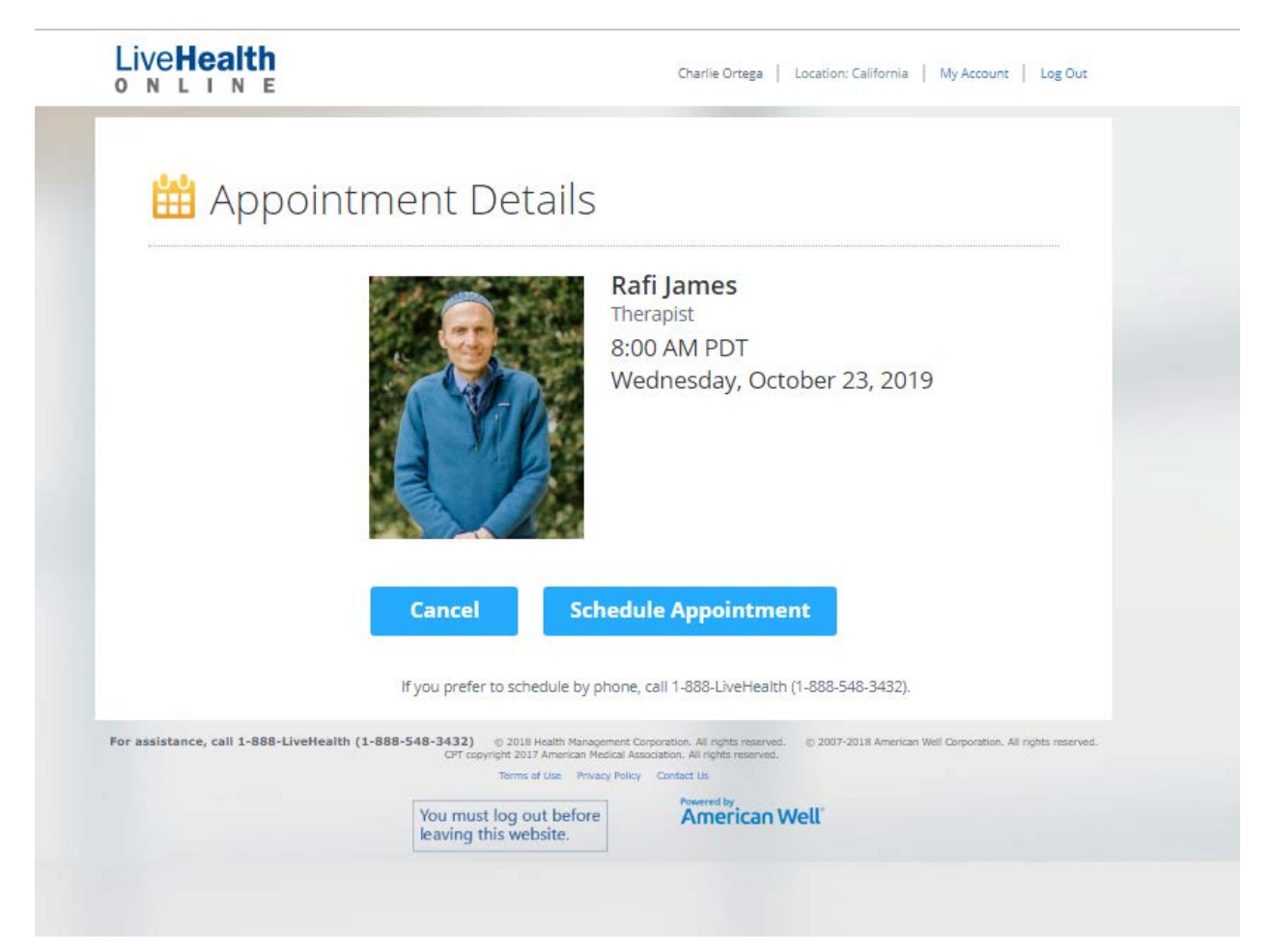

10) Once it is your appointment time, you will be asked to log into the site for your appointment. Please check your email or log in during the time of your appointment

11) From there, you will be asked why you are seeing the provider

| Live <b>Health</b><br>o n l i n e |                              | Charlie Orteg        | a   Location: California   My Acco | ount   Log Out |
|-----------------------------------|------------------------------|----------------------|------------------------------------|----------------|
| ✓ Get Started                     | Your Visit                   | Pharmacy             | Payment                            |                |
| <u> (</u> Your V                  | ′isit                        |                      |                                    |                |
| What would you li                 | ike to discuss today         | ?                    |                                    |                |
| Anxious or Depre                  | essed Mood                   | Headache             |                                    |                |
| Cold                              |                              | Rash                 |                                    |                |
| Fever                             |                              | Stomachache          |                                    |                |
| Flu-Like Sympton                  | ns                           | Other                |                                    |                |
| Are you allergic to               | any medications?             |                      |                                    |                |
| Are you now or co                 | uld you be pregnan           | t?                   |                                    |                |
|                                   |                              |                      |                                    |                |
| l acknowledge                     | e receipt of these Notice of | of Privacy Practices |                                    |                |
| l acknowledge                     | e receipt of these Notice o  | of Privacy Practices |                                    |                |

12) Input any medical history that you find appropriate. This will help the doctor review your records prior to seeing you

| e <b>Health</b>      |                          | Charlie Orteg                  | ga   Location: California   My Account | Log Out |
|----------------------|--------------------------|--------------------------------|----------------------------------------|---------|
| ✓ Get Started        | Your Visit               | Pharmacy                       | Payment                                | _       |
| Medic                | al History               |                                |                                        |         |
| CONDITIONS           | Have you ever been diagr | nosed with any of the followir | ng conditions?                         |         |
| Alcohol Use Disord   | er                       | Fibromyalgia                   |                                        |         |
| Allergies            |                          | Gastrointestina                | l Bleeding                             |         |
| Anxiety              |                          | Glaucoma                       | -                                      |         |
| Arthritis            |                          | Gout                           |                                        |         |
| Asthma               |                          | Headaches                      |                                        |         |
| Atrial Fibrillation  |                          | Hearing Loss                   |                                        |         |
| Attention Deficit Di | sorder                   | Heart Disease                  |                                        |         |
| Back Pain            |                          | Heartburn, Refl                | ux                                     |         |
| Bipolar Disorder     |                          | High Blood Pres                | ssure/Hypertension                     |         |
| Blood Clots          |                          | High Cholester                 | bl                                     |         |
| Breast Disease       |                          | Immune Deficie                 | ency                                   |         |
| Cancer               |                          | Irritable Bowel                | Syndrome                               |         |
| Chronic Fatigue Syr  | ndrome                   | Kidney Stones                  |                                        |         |
| Chronic Kidney Dis   | ease                     | Macular Degen                  | eration                                |         |
| Chronic Liver Disea  | ise                      | Migraine                       |                                        |         |
| Chronic Wounds       |                          | Osteoporosis                   |                                        |         |
| Cirrhosis            |                          | Overactive Blad                | der                                    |         |
| Congestive Heart F   | ailure                   | Overweight/Ob                  | esity                                  |         |
| Constipation         |                          | Pneumonia                      |                                        |         |
| COPD (Emphysema      | a, Bronchitis)           | Prostate Diseas                | e                                      |         |
| Crohn's Disease      |                          | Pulmonary Emb                  | ooli (lung clots)                      |         |
| Depression           |                          | Seizures                       |                                        |         |
| Diabetes (Type 1)    |                          | Stomach Ulcers                 |                                        |         |
| Diabetes (Type 2)    |                          | Stroke                         |                                        |         |
| DVT (leg clots)      |                          | Thyroid Disease                | e (Low or High)                        |         |
| Eating Disorder      |                          | Ulcerative Coliti              | S                                      |         |
| -                    |                          |                                |                                        |         |

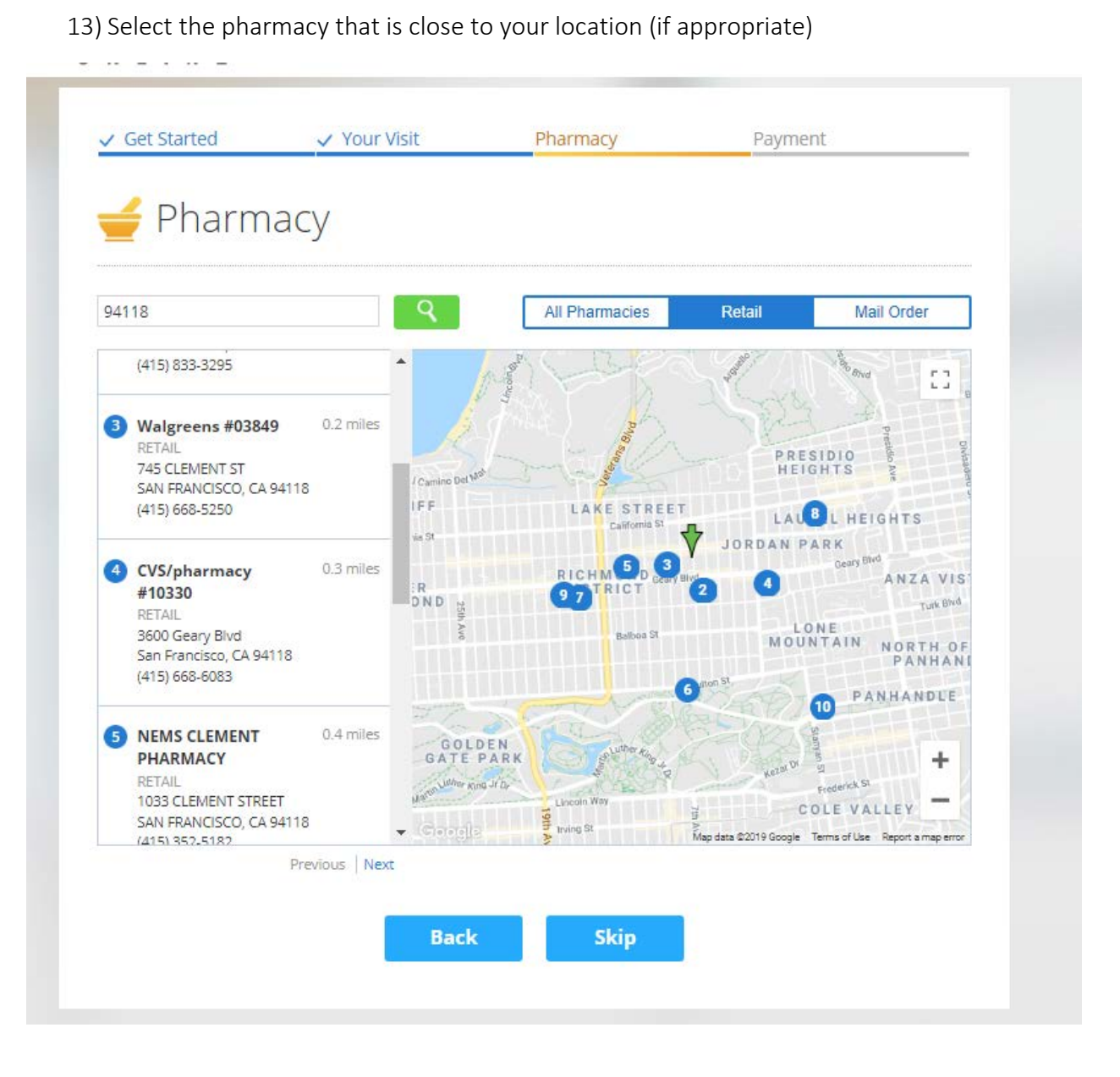

14) You will be asked again to review and confirm your health care coverage

| ✓ Get Started       | ✓ Your Visit                          | ✓ Pharmacy                           | Payment   |
|---------------------|---------------------------------------|--------------------------------------|-----------|
|                     | ince                                  |                                      |           |
|                     | in ice                                |                                      |           |
| I have insurance    | r all or part of your visits. If your | nlan isn't listed you can still have | » a vísir |
| Anthem Blue Cr      | ross (CA)                             | plan sine iseed, you can sui nave    | u vian.   |
| XDDC4######         |                                       |                                      |           |
| Are you the Prima   | #<br>arv Subscriber?                  |                                      |           |
| ⊛ Yes ◎ No          | ,                                     |                                      |           |
| I don't have insur  | ance                                  |                                      |           |
| My plan isn't liste | d / Prefer not to answer              |                                      |           |
|                     |                                       |                                      |           |
|                     | Back                                  | Continue                             |           |
|                     |                                       |                                      |           |
|                     |                                       |                                      |           |

15) The system will check your eligibility and then show your responsibility. If you have a coupon code from your school, please insert it here

| ✓ Get Started                             | ✓ Your Visit             | Pharmacy          | Payment |  |
|-------------------------------------------|--------------------------|-------------------|---------|--|
| 🖻 Payme                                   | ent                      |                   |         |  |
| Your Cost:                                | \$49.00                  | COUPON CODE Apply | 2       |  |
| Credit Card Inforr<br>O Use credit card e | nation<br>Inding in 2008 |                   |         |  |
| Use a different c                         | redit card               | el Continue       |         |  |
|                                           |                          |                   |         |  |

You will then be able to see a provider. Once you complete your visit you will asked a short questionnaire about your experience. Please make sure to fill it out. If you need access to your medical visit to share with the student health center, you will find this under My Records > Previous Visits. You will be able to share that with your Student Health Center or other providers.